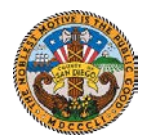

## Start Stop View

| 1. | Log into Kronos and navigate to timecard.                                                                          |          |          |          |        |              |        |  |  |  |  |
|----|----------------------------------------------------------------------------------------------------|----------|----------|----------|--------|--------------|--------|--|--|--|--|
| 2. | <b>Timecard appears.</b><br>Click in the Transfer column for the in- and out-punch day for when the Telework occur |          |          |          |        |              |        |  |  |  |  |
|    |                                                                                                    | Date     | Pay Code | Amount   | In     | Transfer     | Out    |  |  |  |  |
|    | Xt                                                                                                    | Fri 3/13 |          | <b>•</b> | 7:00AM |              | 4:00PM |  |  |  |  |
|    | X ±                                                                                                    | Sat 3/14 |          | •        |        | •            | •      |  |  |  |  |
|    | X 🕹                                                                                                    | Sun 3/15 |          | •        |        | -            |        |  |  |  |  |
|    | X ±                                                                                                    | Mon 3/16 |          | •        | 7:00AM | -            | 4:00PM |  |  |  |  |
|    | X 🕹                                                                                                    | Tue 3/17 |          | -        | 7:00AM | -            | 4:00PM |  |  |  |  |
|    | Xt                                                                                                    | Wed 3/18 |          | -        | 7:00AM | -            | 4:00PM |  |  |  |  |
|    | X 🗄                                                                                                    | Thu 3/19 |          | •        | 7:00AM | -            | 4:00PM |  |  |  |  |
|    | X 🗄                                                                                                    | Fri 3/20 |          | -        | 7:00AM | -            | 4:00PM |  |  |  |  |
|    | Xt                                                                                                    | Sat 3/21 |          | <b>•</b> |        | -            |        |  |  |  |  |
| 3. | 3.       Search in the Transfer field.         Select the dropdown in the Transfer field and click search.         |          |          |          |        |              |        |  |  |  |  |
|    |                                                                                                    | Date     | Pay Code | Amount   | In     | Transfer     | Out    |  |  |  |  |
|    | Fri 3/1                                                                                                    | 3        | -        |          | 7:00AM |              | 4:00PM |  |  |  |  |
|    | Sat 3/1                                                                                                    | 14       | -        |          |        | Search Alt-S |        |  |  |  |  |
|    | Sun 3/                                                                                                    | 15       | -        |          |        |              |        |  |  |  |  |
|    | Mon 3/                                                                                                    | /16      | -        |          | 7:00AM | •            | 4:00PM |  |  |  |  |
|    | Tue 3/                                                                                                    | 17       | •        |          | 7:00AM | •            | 4:00PM |  |  |  |  |
|    | Wed 3                                                                                                    | /18      | -        |          | 7:00AM | -            | 4:00PM |  |  |  |  |
|    | Thu 3/                                                                                                    | 19       | -        |          | 7:00AM | -            | 4:00PM |  |  |  |  |
|    |                                                                                                    |          |          |          |        |              |        |  |  |  |  |

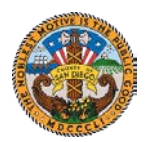

| 4. | 4. The Select Transfer window appears.                                   |                                 |                        |                           |                    |             |  |  |  |  |
|----|--------------------------------------------------------------------------|---------------------------------|------------------------|---------------------------|--------------------|-------------|--|--|--|--|
|    | Under the Work Rule section, click on <none> and then type "TEL".</none> |                                 |                        |                           |                    |             |  |  |  |  |
|    | Labor Account                                                            |                                 |                        |                           |                    |             |  |  |  |  |
|    | Available Entries:                                                       | sription:<br>Search             |                        |                           |                    |             |  |  |  |  |
|    |                                                                          |                                 | O Department           |                           |                    |             |  |  |  |  |
|    |                                                                          |                                 | O Jobcode              |                           |                    |             |  |  |  |  |
|    |                                                                          |                                 | O Reason Codes-Edit    |                           |                    |             |  |  |  |  |
|    |                                                                          |                                 | Approvers     Location |                           |                    |             |  |  |  |  |
|    |                                                                          | :                               |                        |                           |                    |             |  |  |  |  |
|    |                                                                          |                                 |                        |                           |                    |             |  |  |  |  |
|    |                                                                          |                                 |                        |                           |                    |             |  |  |  |  |
|    |                                                                          |                                 |                        |                           |                    |             |  |  |  |  |
|    |                                                                          |                                 |                        |                           |                    |             |  |  |  |  |
|    |                                                                          |                                 |                        |                           |                    |             |  |  |  |  |
|    | <pre>Vork Rule </pre>                                                    |                                 |                        |                           |                    |             |  |  |  |  |
|    | Selected Transfer                                                        |                                 |                        |                           |                    |             |  |  |  |  |
|    |                                                                          |                                 | OK Cancel              | Refresh Help              |                    |             |  |  |  |  |
|    |                                                                          |                                 |                        |                           |                    |             |  |  |  |  |
|    | The list will display ba                                                 | ased on the fir                 | st 3-charac            | ters. Or click c          | on dropdown arro   | w to scroll |  |  |  |  |
|    | to the TELECOMMUT                                                        | F work rules                    | Select the a           | nnronriate wo             | rk rule from the o | drondown    |  |  |  |  |
|    |                                                                          | E Work rules.                   |                        |                           |                    |             |  |  |  |  |
|    | Work Rule                                                                |                                 |                        |                           |                    |             |  |  |  |  |
|    | TELECOMMUTE-NO-O                                                         | F-NO-NT-M00                     | -                      |                           |                    |             |  |  |  |  |
|    | TELECOMMUTE-NO-OT                                                        | F-NO-NT-M00                     | <u> </u>               |                           |                    |             |  |  |  |  |
|    | TELECOMMUTE-NO-OT                                                        | F-NO-NT-M30                     |                        |                           |                    |             |  |  |  |  |
|    | TOP-TRNG OFCR PRFI                                                       | 1-NO-NT-M60<br>/ \$1.12-REG.HR9 |                        |                           |                    |             |  |  |  |  |
|    | Tor Hard Or Git Haz                                                      | 01.12-1201110                   |                        |                           |                    |             |  |  |  |  |
| 5. | To return to the time                                                    | card click 🛄                    | к                      |                           |                    |             |  |  |  |  |
| 6  |                                                                          | work rule will                  | nonulate in            | the Transfer c            | olumn              |             |  |  |  |  |
| 0. |                                                                          | work rule will                  | populate in            |                           | ordinin.           |             |  |  |  |  |
|    |                                                                          |                                 |                        |                           |                    |             |  |  |  |  |
|    | Save Actions   Punch                                                     | Amount Accr                     | uals 🔻 Commen          | t 🔻 Approvals 🔻 R         | eports ▼           |             |  |  |  |  |
|    | Date                                                                     | Pay Code                        | Amount                 | In                        | Transfer           | Out         |  |  |  |  |
|    | X E Fri 3/13                                                             | -                               |                        | 7:00AM                    | TELECOMMUTE-NO-C - | 4:00PM      |  |  |  |  |
|    | X ± Sun 3/15                                                             | -                               |                        |                           | •                  |             |  |  |  |  |
|    |                                                                          |                                 |                        |                           |                    |             |  |  |  |  |
|    |                                                                          |                                 |                        |                           |                    |             |  |  |  |  |
| 7. | Click Actions > Calcul                                                   | ate Totals.                     |                        |                           |                    |             |  |  |  |  |
|    | Course Actions Durach                                                    |                                 |                        | at with the second second | Deserts ¥          |             |  |  |  |  |
|    | Refresh                                                                  | Pay Cada                        | Amount                 | Approvais +               | Transfer           | Out         |  |  |  |  |
|    | 🗙 🗄 Fri Refresh Data                                                     | Pay Code                        | Amount                 | 7:00AM                    | NO-OT-NO-NT-M00 -  | 4:00PM      |  |  |  |  |
|    | X S Calculate Totals                                                     | <b>•</b>                        |                        |                           | -                  |             |  |  |  |  |
|    | 🗙 🔄 Su Print →⇒                                                          | •                               |                        |                           | -                  |             |  |  |  |  |
|    | 🗶 🛓 Mc Print Screen →                                                    | •                               |                        | 7:00AM                    | -                  | 4:00PM      |  |  |  |  |
|    |                                                                          |                                 |                        |                           |                    |             |  |  |  |  |
|    |                                                                          |                                 |                        |                           |                    |             |  |  |  |  |

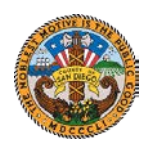

## Kronos Desk Aid

Posting the Telework Work Rule

| 8. | Click Save.                                                         |  |  |  |  |  |  |  |  |  |
|----|---------------------------------------------------------------------|--|--|--|--|--|--|--|--|--|
|    | Save Actions   Punch  Amount  Accruals  Comment  Approvals  Reports |  |  |  |  |  |  |  |  |  |
|    |                                                                     |  |  |  |  |  |  |  |  |  |
| 9. | Totals & Schedule reflects the TEL for 8 hours.                     |  |  |  |  |  |  |  |  |  |
|    | TOTALS & SCHEDULE ACCRUALS   AUDITS                                 |  |  |  |  |  |  |  |  |  |
|    | All 💌                                                               |  |  |  |  |  |  |  |  |  |
|    | Pay Code 🛆 Amount                                                   |  |  |  |  |  |  |  |  |  |
|    | REG-Regular Hours Worked 72.0                                       |  |  |  |  |  |  |  |  |  |
|    | TEL-Telecommuting 8.0                                               |  |  |  |  |  |  |  |  |  |
|    | TOTAL ACTUAL HOURS POSTED 80.0                                      |  |  |  |  |  |  |  |  |  |
|    |                                                                     |  |  |  |  |  |  |  |  |  |